Guía para pago de Curso de verano a través de BANCANET (desde la computadora), única y exclusivamente para cuentahabientes de CITIBANAMEX, con <u>Línea de pago</u>.

#### Alta de servicios

Ingresar a la cuenta móvil.

| <ul> <li>SUCURSALES Y CAJEROS TUTORI</li> </ul> | iles 🛛 🐑 Chat     |
|-------------------------------------------------|-------------------|
|                                                 |                   |
| Ayuda 🔻                                         | Salir             |
| Último acceso: 29 jun 2020 a las 11             | 2:29 por BANCANET |
| Confirmación                                    |                   |
| peración                                        |                   |
| crédito y servicios, y órdenes de pago.         |                   |
|                                                 |                   |
| 06                                              |                   |
|                                                 |                   |
|                                                 |                   |

Seleccionar dar de alta cuenta, tarjeta, servicio, otros y dar click en "continuar".

| Saldos            | Transferencias y pagos            | Inversiones   | Otros productos        | Configuración                |                    | Ayuda 🔻               | Salir           |
|-------------------|-----------------------------------|---------------|------------------------|------------------------------|--------------------|-----------------------|-----------------|
| envenido          | (a)                               |               |                        |                              | Último acceso: 29  | jun 2020 a las 11:12: | 29 por BANCANET |
| Qué               | deseas hacer?                     |               |                        |                              |                    |                       |                 |
| Transfe           | erir o pagar                      | Ingres        | a los dato             | os de la ope                 | ración             |                       |                 |
| Dar de<br>tarjeta | alta cuenta,<br>, servicio, otros | Podrás dar de | alta cuentas, tarjeta: | s, celulares, créditos, serv | ricios y órdenes d | le pago.              |                 |
| Modific           | car altas                         | ¿Qué deseas o | lar de alta?           |                              | ~                  |                       |                 |
| Pagar i           | impuestos                         |               |                        |                              |                    |                       |                 |
| Compre            | obantes 🗸                         | Continuar     |                        |                              |                    |                       |                 |
| CDMX              | (                                 |               |                        |                              |                    |                       |                 |
| Impue             | stos                              |               |                        |                              |                    |                       |                 |
| Comp              | robante electrónico               |               |                        |                              |                    |                       |                 |

#### ¿Qué deseas dar de alta? Selecciona: Servicio.

¿Qué deseas hacer?

| Transferir o pagar                              | Ingresa los datos de la oper                                      | acić      | İn                                       |
|-------------------------------------------------|-------------------------------------------------------------------|-----------|------------------------------------------|
| Dar de alta cuenta,<br>tarjeta, servicio, otros | Podrás dar de alta cuentas, tarjetas, celulares, créditos, servic | ios y órd | lenes de pago.                           |
| Modificar altas                                 | ¿Qué deseas dar de alta?                                          |           | 1                                        |
|                                                 | Servicio                                                          | ~         |                                          |
| Pagar impuestos                                 | Selecciona una opción                                             |           |                                          |
| Comprobantes 🗸                                  | Cuenta Citibanamex                                                | >         |                                          |
| CDMX                                            | Cuenta de otro banco                                              | >         |                                          |
| Impuestos                                       | Tarjeta de crédito otro banco o departamental                     |           |                                          |
| Comprobante electrónico                         | Servicio                                                          |           |                                          |
| de pago interbancario<br>(CEP)                  | Crédito de otro banco                                             |           |                                          |
|                                                 | Orden de pago                                                     |           |                                          |
| Ver movimientos de<br>BancaNet                  | L                                                                 |           | L. L. L. L. L. L. L. L. L. L. L. L. L. L |

### Selecciona Línea de captura B

. ...

| Transferir o pagar                              | Alta     | de se        | ervic      | Í0         |          |        |               |                 |             |      |
|-------------------------------------------------|----------|--------------|------------|------------|----------|--------|---------------|-----------------|-------------|------|
| Dar de alta cuenta,<br>tarjeta, servicio, otros | Selecci  | iona ur      | no de l    | os serv    | icios fr | ecuent | es            |                 |             |      |
| Modificar altas                                 | CFE      | TELMEX       | sky        | III telcel | YYY      | CDMX   | CORENTO DEL   | Filmir d Herner | 📓 Liverpoor | AVON |
| Pagar impuestos                                 |          |              |            |            |          |        | 5140-04 16400 |                 |             |      |
| Comprobantes 🗸 🗸                                | O busc   | a el se      | rvicio     |            |          |        |               |                 |             |      |
| CDMX                                            | Seleccio | na el tipo d | de búsqueo | da         |          |        |               |                 | ~           | 1    |
| Impuestos                                       | Empre    | sa o razór   | n social   |            |          |        |               |                 |             |      |
| Comprobante electrónico                         | Línea    | de captura   | в          |            |          |        |               |                 |             |      |
| de pago interbancario<br>(CEP)                  | Catego   | oría, giro o | sector     |            |          |        |               |                 |             |      |
| Ver movimientos de<br>BancaNet                  |          |              |            |            |          |        |               |                 |             | _    |
| Domiciliar un pago                              | _        |              |            |            |          |        |               |                 |             |      |

Ingresa la Línea de pago y da click en buscar. IMPORTANTE: Debes capturar los 46 dígitos que vienen en la Línea de pago

| tarjeta, servicio, otros                                  | selecciona uno de los servicios frecuentes      |
|-----------------------------------------------------------|-------------------------------------------------|
| Modificar altas                                           |                                                 |
| Pagar impuestos                                           |                                                 |
| Comprobantes 🗸 🗸                                          | O busca el servicio                             |
| CDMX                                                      | Línea de captura B                              |
| Impuestos                                                 | Ingresa línea de captura B: 💿                   |
| Comprobante electrónico<br>de pago interbancario<br>(CEP) | 444101 B00100200200000001349527931228 Buscar    |
| /er movimientos de<br>BancaNet                            | Continuar Cancelar                              |
| Domiciliar un pago                                        |                                                 |
|                                                           |                                                 |
|                                                           | Ver exected at Bases Electric                   |
| ITIBANAMEX.COM                                            | TÉRMINOS, CONDICIONES DE USO Y AVISO DE PRIVACI |

Al dar click en buscar te mostrará el nombre de: Tecnológico Nacional de México IT Puebla – IT Puebla, dar click en "continuar".

| Transferir o pagar                               | Alld                             | ue se                              |                              | U                |           |        |    |                 |             |      |
|--------------------------------------------------|----------------------------------|------------------------------------|------------------------------|------------------|-----------|--------|----|-----------------|-------------|------|
| Dar de alta cuenta,<br>tarjeta, servicio, otros  | Selecc                           | iona ur                            | no de lo                     | os serv          | cios fr   | ecuent | es |                 |             |      |
| Modificar altas                                  | CFE                              |                                    | sky                          | III telcel       | YYY       | CDMX   |    | Filina de Konse | 📓 Liverpool | AVON |
| Pagar impuestos                                  |                                  |                                    |                              |                  |           |        |    |                 |             |      |
| Comprobantes 🗸                                   | O busc                           | a el se                            | rvicio                       |                  |           |        |    |                 |             |      |
| CDMX                                             | Línea de                         | captura B                          |                              |                  |           |        |    |                 | ~           |      |
| Impuestos                                        | Ingresa lín                      | ea de capt                         | ura B: 💿                     |                  |           |        |    |                 |             |      |
| Comprobante electrónico<br>de pago interbancario | 44410                            | þ                                  | B0010020(                    | 020000000        | 013495279 | 931228 |    |                 | Buscar      |      |
| (CEP)<br>Ver movimientos de<br>BancaNet          | TECNOLO<br>PUEBLA -<br>Número de | GICO NA<br>I T PUEB<br>e estableci | CIONAL D<br>LA<br>miento: 44 | E MEXICO<br>4101 | т         |        |    |                 |             |      |
| Domiciliar un pago                               | Contin                           | uar                                | ▶ Cancela                    | r                |           |        |    |                 |             |      |

п

En alias ingresa: Verano y establece el monto máximo a pagar, selecciona "continuar".

| Transferir o pagar                               | Captura                                  | Venticacion                                  | Confirmacion |
|--------------------------------------------------|------------------------------------------|----------------------------------------------|--------------|
| Dar de alta cuenta,<br>tarjeta, servicio, otros  | •<br>Alta de se                          | ervicio                                      | o            |
| Modificar altas                                  |                                          |                                              |              |
| Pagar impuestos                                  | I T PUEBLA - TECN<br>Número de estableci | OLOGICO NACIONAL DE MEXICO I<br>miento: 4441 | TPUEBLA      |
| Comprobantes 🗸                                   | Ingresa un alias:                        |                                              |              |
| CDMX                                             | VERANO                                   |                                              |              |
| Impuestos                                        | Monto máximo: 💿                          |                                              |              |
| Comprobante electrónico<br>de pago interbancario | \$ 800                                   |                                              |              |
| Ver movimientos de<br>BancaNet                   | Continuar                                | > Cancelar                                   |              |
| Domiciliar un pago                               |                                          |                                              |              |
|                                                  |                                          |                                              |              |

# Dar click en "aceptar".

| ansferir o pagar                                          | Captura                     | Verificación                                                       | Confirmación                       |
|-----------------------------------------------------------|-----------------------------|--------------------------------------------------------------------|------------------------------------|
| ar de alta cuenta,<br>irjeta, servicio, otros             | Alta de serv                | vicio                                                              | -                                  |
| odificar altas                                            | Verifica que los datos sear | n correctos y haz clic en "Aceptar".                               |                                    |
| agar impuestos                                            |                             |                                                                    |                                    |
| omprobantes 🗸                                             | Servicio:                   | I T PUEBLA - TECNOL<br>NACIONAL DE MEXIC<br>Número de establecimio | OGICO<br>O IT PUEBLA<br>ento: 4441 |
| CDMX                                                      | Alias:                      | VERANO                                                             |                                    |
| Impuestos                                                 | Monto máximo:               | \$ 800.00                                                          |                                    |
| Comprobante electrónico<br>de pago interbancario<br>(CEP) | 🌖 Debes esperar 30 mir      | <b>1utos</b> para realizar tu primer pago a este                   | establecimiento.                   |
| er movimientos de                                         | Aceptar > Regre             | sar → Cancelar                                                     |                                    |

Deberás autentificarte y dar click en "continuar".

| Transferir o pagar                               | Autenticación                                                                                                    |
|--------------------------------------------------|----------------------------------------------------------------------------------------------------|
| Dar de alta cuenta,<br>tarjeta, servicio, otros  | Por tu seguridad, esta operación debe ser autenticada con tu NetKey.                                                                                                    |
| Modificar altas                                  | Ingresa en tu dispositivo la clave que a continuación se muestra y presiona "ENT". Se<br>generará una clave dinámica que debes ingresar en el espacio en blanco.<br>Da cicie or Continuar". |
| Pagar impuestos                                  | CHALLENGE: 7                                                                                                    |
| Comprobantes                                     | Clave dinámica:                                                                                                    |
| CDMX                                             |                                                                                                    |
| Impuestos                                        | Cancelar Continuar                                                                                                    |
| Comprobante electrónico<br>de pago interbancario | Uebes esperar 30 minutos para realizar tu primer pago a este estaciecimiento.                                                                                                    |

Te aparecerá la indicación de esperar de 30 a 120 minutos para realizar el primer pago.

| Fransferir o pagar                                        | Captura                                                     | Verificación<br>•                                                                          | Confirmación |
|-----------------------------------------------------------|-------------------------------------------------------------|--------------------------------------------------------------------------------------------|--------------|
| ar de alta cuenta,<br>arjeta, servicio, otros             | Alta de servicio                                            |                                                                                            | 0            |
| lodificar altas                                           | ✓ Tu alta ha sido aplicada.                                 |                                                                                            |              |
| agar impuestos                                            | Numero de autorización a                                    |                                                                                            |              |
| Comprobantes 🗸                                            | Servicio:                                                   | I T PUEBLA - TECNOLOGICO<br>NACIONAL DE MEXICO IT PUEBL<br>Número de establecimiento: 4441 | А            |
| CDMX                                                      | Alias:                                                      | VERANO                                                                                     |              |
| Impuestos                                                 | Monto máximo:                                               | \$ 800.00                                                                                  |              |
| Comprobante electrónico<br>de pago interbancario<br>(CEP) | Debes esperar 30 minutos pa                                 | ra realizar tu primer pago a este establecimient                                           | 0.           |
|                                                           | Las cuentas a las que no se les realicen                    | depósitos en 1 año, serán dadas de baja autor                                              | náticamente. |
| r movimientos de<br>ncaNet                                | Las cuentas a las que no se les realicen Otra atta Imprimir | depósitos en 1 año, serán dadas de baja autor                                              | náticamente. |

Una vez transcurrido el tiempo podrás hacer la transacción.

Selecciona Transferencia y pagos.

|                                                 | Banca Net                                | CONTÁCTANOS *             | SUCURSALES Y CAJEROS        | TUTORIALES           | Q CH        |
|-------------------------------------------------|------------------------------------------|---------------------------|-----------------------------|----------------------|-------------|
| Saldos Transferencias y pagos                   | Inversiones Otros productos              | Configuración             |                             | Ayuda 🕶              | Salir       |
| Bienvenido(a) If                                | -                                        |                           | Último acceso: 03 jul 2     | 1020 a las 8:27:42 p | por BANCANE |
| ¿Qué deseas hacer                               | ?                                        |                           |                             |                      |             |
| Transferir o pagar                              | Captura                                  | Verificación              | Confirm                     | nación               |             |
| Dar de alta cuenta,<br>tarjeta, servicio, otros | Ingresa los dat                          | os de la op               | eración                     |                      |             |
| Modificar altas                                 | Podrás transferir a cualquier ban        | co, pagar tarjetas de cré | dito y servicios, y órdene: | s de pago.           |             |
| Pagar impuestos                                 | Cuenta de retiro:                        | Cho F                     |                             |                      |             |
| Comprobantes 🗸                                  |                                          | MXN                       |                             |                      |             |
| CDMX                                            | Cuenta de depósito:                      |                           |                             |                      |             |
| Impuestos                                       | Selecciona una opción                    |                           |                             | ~                    |             |
| Comprobante electrónico                         | <ul> <li>Actualizar cuenta(s)</li> </ul> |                           |                             |                      |             |
| de pago interbancario                           |                                          |                           |                             |                      |             |

Selecciona "Cuenta de depósito"/Servicios. Te debe mostrar la cuenta del Instituto Tecnológico de Puebla que diste de alta, dar click en "continuar".

| erir o pagar                      | Captura                    | Verificación                         | Confirmación                    |
|-----------------------------------|----------------------------|--------------------------------------|---------------------------------|
| alta cuenta,<br>. servicio, otros | Ingresa los                | datos de la oper                     | ación                           |
| ar altas                          | Podrás transferir a cualqu | ier banco, pagar tarjetas de crédito | y servicios, y órdenes de pago. |
| mpuestos                          |                            |                                      |                                 |
| obantes 🗸                         | Cuenta de retiro:          |                                      |                                 |
|                                   | Cuenta de depósito:        |                                      |                                 |
|                                   | Q Buscar por palabra       | clave, monto, terminación            | ~                               |
| ·                                 | . Selecciona una opció     | n                                    |                                 |
| nte electrónico<br>lerbancario    | < Servicios (1 result      | ado)                                 |                                 |
|                                   | VERANO-I T PUEBLA          | A-I T PUEBLA-Número de Estableci     | miento: 4441                    |
| ntos de                           |                            |                                      |                                 |

En línea de captura B debes capturar tu Línea (s) de pago completa (s). Recuerda que son 46 caracteres y el (los) importe (s) correspondiente, dar click en "continuar". Verifica que la información sea correcta y da click en "aceptar".

| Transferir o pagar                                        | Captura                               | Verificación                         | Confirmación   |   |
|-----------------------------------------------------------|---------------------------------------|--------------------------------------|----------------|---|
| Dar de alta cuenta,<br>tarjeta, servicio, otros           | Pago de se                            | ervicios                             |                |   |
| Modificar altas                                           | Indica los datos del pa               | go y da clic en "Continuar".         |                |   |
| Pagar impuestos                                           | Cuenta de retiro:                     |                                      |                |   |
| Comprobantes 🗸                                            | Chq Perfil Ejc                        |                                      |                | ~ |
| CDMX                                                      | Cuenta de depósito:                   |                                      |                |   |
| Impuestos                                                 | VERANO - I T PUEB                     | LA - I T PUEBLA - Número de Estableo | simiento: 4441 | * |
| Comprobante electrónico<br>de pago interbancario<br>(CEP) | 4441012                               | 00200200000001349527931228           |                |   |
| Ver movimientos de<br>BancaNet                            | S 642                                 |                                      |                |   |
| Domiciliar un pago                                        | <ul> <li>Programar a fecha</li> </ul> | a futura                             |                |   |
|                                                           | Continuar                             | Cancelar                             |                |   |

## Autentifícate.

| <b>T</b>                                        | Cantura                                                                                                    | Verificación                        | Confirmación         |  |  |
|-------------------------------------------------|----------------------------------------------------------------------------------------------------|-------------------------------------|----------------------|--|--|
| Transferir o þagar                              | •                                                                                                    |                                     | 0                    |  |  |
| Dar de alta cuenta,<br>tarjeta, servicio, otros |                                                                                                    |                                     | ×                    |  |  |
| handidiana atkan                                | Autenticación                                                                                                    |                                     |                      |  |  |
| Modificar aitās                                 | Por tu seguridad, esta operación                                                                                                    | debe ser autenticada con tu NetKey. | enviar tu operación. |  |  |
| Pagar impuestos                                 | Ingresa en tu dispositivo la clave que a continuación se muestra y presiona "ENT". Se<br>generará una clave dinámica que debes ingresar en el espacio en blanco.<br>Da clo en "continuar". |                                     |                      |  |  |
| Comprobantes                                    | CHALLEI                                                                                                    | NGE:                                |                      |  |  |
| CDMX                                            | Clave diná                                                                                                    | mica:                               |                      |  |  |
| Impuestos                                       |                                                                                                    |                                     |                      |  |  |
| Comprobante electrónico                         |                                                                                                    |                                     |                      |  |  |
| (CEP)                                           |                                                                                                    | Cancelar Continu                    | lar                  |  |  |
| Ver movimientos de<br>BancaNet                  | Fecha de aplicación:                                                                                                    | 04 Jul 2020                         |                      |  |  |
| Domiciliar un pago                              | Hora de aplicación:                                                                                                    | Ahora                               |                      |  |  |

Te indicará que tu pago ha sido aplicado.

Espera la validación de 24 a 48 horas en días hábiles.

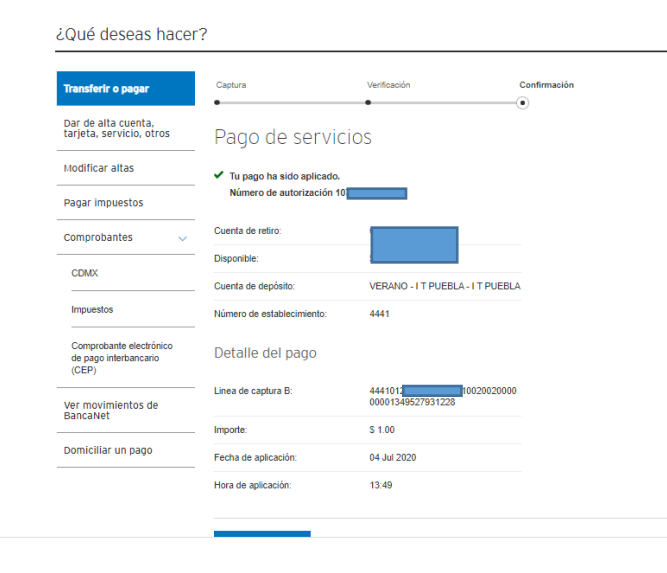

^